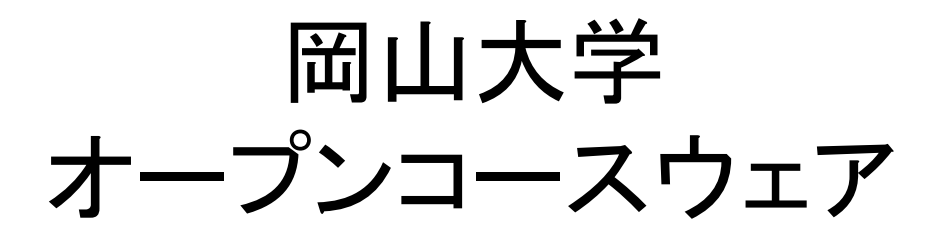

## 初期登録フォーム

製造元 株式会社インサイドフィールド 第4版 2016/12/01

<u>登録方法</u>

| 1. 以 <sup>-</sup>      | 下のすべての項目             | 目を入力、または、選択して              | ください。                                       |                   |
|------------------------|----------------------|----------------------------|---------------------------------------------|-------------------|
|                        | TOP>OCWズノハー賞         | 登録フォーム                     |                                             |                   |
|                        | 以下の項目をご入っ            | 力ください。                     |                                             |                   |
|                        | ■ メールアドレス            | @                          | ~                                           |                   |
|                        | ₽ 氏名                 |                            |                                             |                   |
|                        | ₽ 所属機関               | <b></b>                    |                                             |                   |
|                        | ₽ 役職                 |                            |                                             |                   |
|                        | 2 学生/職員番号            |                            |                                             |                   |
|                        | ₽ 入学/登録年度            |                            |                                             |                   |
|                        |                      | すべての                       | 項目をご入力ください。 確認                              |                   |
|                        |                      | 入力を終えたら「                   | 確認」ボタンをクリックします。                             |                   |
|                        |                      |                            |                                             |                   |
| 2. 登録                  | 録内容を確認して<br>図を終えたら「洋 | ください。<br>信 (ボタンをクリック) ます   | -                                           |                   |
| μær                    | 心で ポミル ノニウ、・ と       | 「「「シンをノリノノしよう              | <b>○</b><br>なたの情報                           |                   |
|                        |                      |                            | <u></u>                                     |                   |
|                        |                      | 以下の項目をご確認ください。             | SSLとは?<br>初期登録フォームの使い方                      |                   |
|                        |                      | ₽ E Ha                     |                                             |                   |
|                        |                      | 2 登録情報<br>21 登録情報<br>21 役職 |                                             | 修正が必要な場合はクリックします。 |
|                        |                      | <b>2</b> 学生<br>21 入学       | /账員番号                                       |                   |
| 登録メールアドレ<br>送信します。<br> | ·スに登録内容を             | )以上の内容で登録<br>検正            | 情報を送信します。よろしいですか?<br>55ので1つ約0週面に戻る<br>1952年 |                   |
|                        |                      |                            | . A price for                               |                   |

4. 件名:「健康長寿社会を担う歯科医療人養成教育用システム登録確認メール」が届きます。

| **                                                                                        |
|-------------------------------------------------------------------------------------------|
|                                                                                           |
| 登録された内容は以下のとおりです。<br>ログインID:<br>ログインパスワード:<br>氏名:<br>所属機関:<br>身分:<br>学生/職員番号:<br>入学/登録年度: |
| ※ もし、既に登録がある場合は次のようなメールが届きますので、内容を確認して下さい。                                                |
| 様                                                                                         |
|                                                                                           |
| 以下は、既に登録されています。                                                                           |
| ログインID:<br>ログインパスワード:                                                                     |
|                                                                                           |
| 5. トップページから、ログインしてください。                                                                   |
| ▶ ログイン(岡山大学以外の方)                                                                          |
| ♥ 事前登録をしていない方はころら ※パソコンを共有して使う場合には、                                                       |
| ■ ■ 「認証情報を保存する」のチェックマークを外して下さい                                                            |
| パスワード                                                                                     |
| □認証情報を保存する                                                                                |
| ※利用指題は必ずログアウトして下さい。<br>ログイン                                                               |
|                                                                                           |